BIRMINGHAM

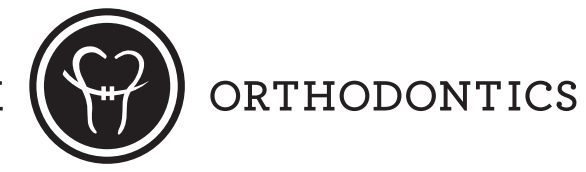

# How to Sign-Up on Our Website www.BhamSmile.com

### With our website you can:

- Check appointment dates and times
- Check account balances, charges and past payments
- Pay your treatment fees online via credit or debit card
- Receive e-mail appointment reminders and practice updates
- Receive text message appointment reminders

#### Steps to Sign-Up:

- 1. You will receive an E-mail that contains your temporary User ID and Password. You will need this information e-mail before you proceed.
- 2. Log onto **www.BhamSmile.com**
- 3. Click on **Patient Login** at the top of the Home Page.
- 4. You will enter the User ID & Password that was sent to your E-mail account at the **Patient** *Login Screen.*
- 5. Once you enter your Temporary User ID & password, click **Submit.**
- 6. A screen that says "We've changed the way you login" will appear.
- 7. Your new User ID has to be your email address that is linked to your account.
- 8. Create your new *password*, it has to be 6 to 20 characters long & must contain a combination of 3 of the following:
  - An uppercase letter
  - A lowercase letter
  - A number
  - A special character (e.g. @,#,\$)

Your password *cannot* contain any words that are part of your new User ID.

## Account is Activated

#### How to receive Text Message Appointment Reminders:

- 1. Log in to our website using your username and password.
- 2. Click the SmartText Automated Text Messaging Button on the Home page.\*
- 3. Follow the instructions to sign up for appointment reminder text messages. You will receive 2 reminder texts for each appointment, one will be at 24 hours before your appointment, the second will be at 1 hour before your appointment.

\*Standard text messaging rates apply. Our office cannot sign you up for this service and are not responsible for charges incurred by using this service.